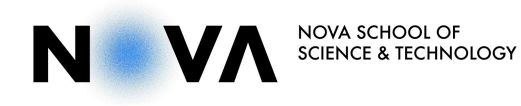

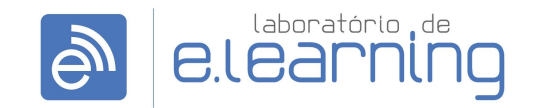

Laboratório de e.Learning | NOVA School of Science & Technology

## LOGIN SSO

## **CREDENCIADO COM DADOS CLIP**

## Realizar login credenciado pela FCT

*IMPORTANTE:* Para criar e gerir uma sessão é essencial utilizar o login credenciado (Login com SSO) com os seus dados de acesso da FCT NOVA.

1. Fazer login com SSO através da aplicação

Abrir a aplicação Zoom e escolher a opção **Efetuar Login**. Na janela Efetuar Login, escolher a opção **Entrar com SSO** (Single Sign On). Na janela Entrar com SSO, inserir *videoconf-colibri*, no campo "O domínio da sua empresa" e clicar em **Continuar**.

De seguida, irá abrir uma página do navegador para fazer o login autenticado, onde deve escolher *Universidade Nova de Lisboa* e na janela seguinte *Faculdade de Ciências e Tecnologia*. Na próxima janela deve colocar o nome do utilizador e a palavra-passe do Clip e clicar em **Autenticar**.

| zoom                                      | Efetuar Login Registre-se gratuitamente                                                                                                    | ••                                                                                                    |
|-------------------------------------------|----------------------------------------------------------------------------------------------------|----------------------------------------------------------------------------------------------------|
| ingressar em uma reunião<br>Efetuar Login | [E-mail     Qu     Centrar com 880       Senha     Ensurecov?     Qu       Contrar com Google     Entrar com Google       Manter-me conectado     Efetuar Login | Entrar com SSO O dentro de los impres Videoconf-collori .zoom.us Eu são sei o dentiño de emorese Continuer |
| Versão: 5.0.5 (28223.0803)                | < Voltar                                                                                                    | < Veltar                                                                                                   |

| Intranet UNL                                                                                                    | VERSIDADE<br>OVA<br>LISBOA        |                                                                                                | ADE DE<br>AS E TECNOLOGIA<br>DADE NOVA DE LISBOA |
|----------------------------------------------------------------------------------------------------|-----------------------------------|------------------------------------------------------------------------------------------------|--------------------------------------------------|
| eccione a sua instituição<br>sentido de aceder ao recurso em 'webecosf-collàri.fece.pt' deverá autentica<br>dudas de Côlmoiae a Tecnología<br>Memorize a selecção para esta sessão.<br>Memorize a sua selecção permanentemente e passe o mecanismo WAYF apartir                                                                                                    | ar-se.<br>Seleccione<br>de agora. | Está a aceder ao serviço: web                                                                  | conf-colibri.fccn.pt                             |
| Autenticação Federada                                                                                                    | ■ PT +                            | Nome de utilizador 🔮<br>Nome de utilizador<br>Palavra Passe<br>Palavra Passe                   | @fct.unl.pt                                      |
| Indique a instituição a que pertence:<br>Universidade Nova de Lisboa •                                                                                                    | Entrer                            | Esqueceu a sua palavra passe?<br>Não memorizar credenciais<br>Mostrar envio de cartão digital. |                                                  |
| FCT rolling<br>International Control of Control of Control | RCTSaa                            | Autentica                                                                                      | RCTSaar                                          |

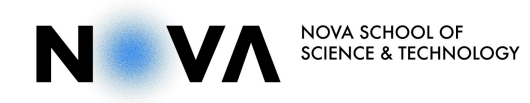

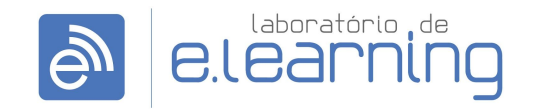

Laboratório de e.Learning | NOVA School of Science & Technology

Depois da autenticação feita, a janela do Zoom irá abrir com o seu login feito. É importante verificar se a sua conta ficou como Licenciado/Pro. Para tal, é necessário clicar na imagem de perfil (ou iniciais do nome) no canto superior direito do ecrã e verificar o tipo de conta.

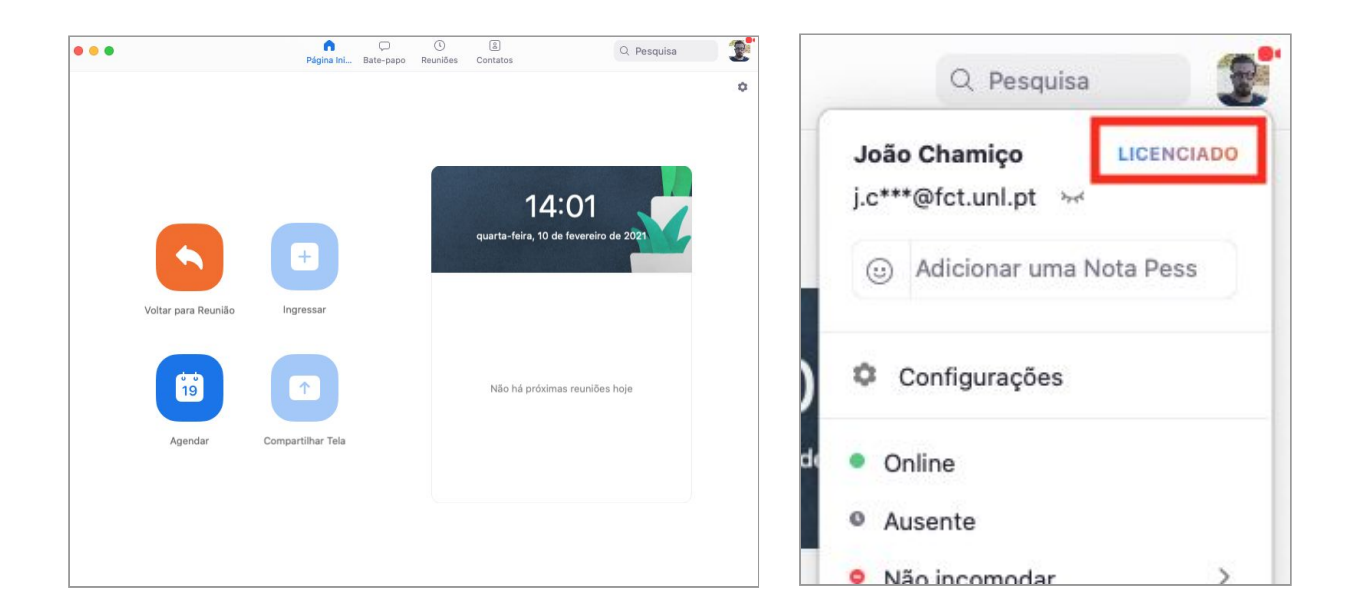

2. Fazer login com SSO através do navegador

Abrir o navegador de internet e aceder ao site <u>https://zoom.us</u> e clicar em **Efetuar Login**, no canto superior direito da janela.

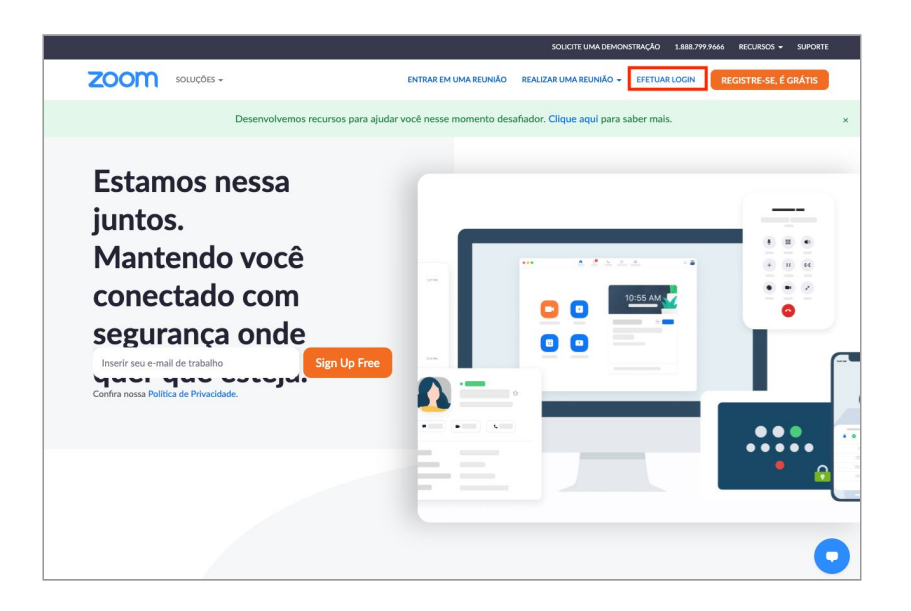

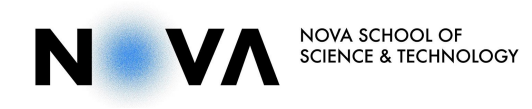

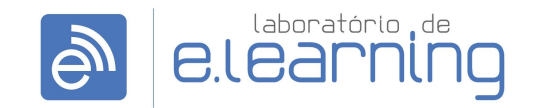

Laboratório de e.Learning | NOVA School of Science & Technology

Na janela seguinte, escolher a opção SSO na parte inferior da janela.

|      |            | SOLICITE UMA DEMONSTRAÇÃO 1.888.799.9666 RECURSOS 🗸 SUPO                                            | ORTE |  |  |
|------|------------|----------------------------------------------------------------------------------------------------|------|--|--|
| zoom | SOLUÇÕES 🗸 | ENTRAR EM UMA REUNIÃO REALIZAR UMA REUNIÃO - EFETUAR LOGIN REGISTRE-SE, É GRÁTI                     | s    |  |  |
|      |            | Efetuar Login                                                                                       |      |  |  |
|      |            | Endereço de e-mail                                                                                  |      |  |  |
|      |            | Endereço de e-mail                                                                                  |      |  |  |
|      |            | Senha Esqueceu a senha?                                                                             |      |  |  |
|      |            | Senha                                                                                               |      |  |  |
|      |            | O Zoam é protegido pelo reCAPTCHA e aplicam-se a Política de Privacidade e<br>os Termos de Serviço. |      |  |  |
|      |            | Efetuar Login                                                                                       |      |  |  |
|      |            | Continuar conectado Novo no Zoom? Inscreva-se Gratuitamente                                         |      |  |  |
|      |            | Ou fazer login com                                                                                  |      |  |  |
|      |            | <ul> <li>G</li> <li>Ø</li> </ul>                                                                    |      |  |  |
|      |            | SSO Google Facebook                                                                                 |      |  |  |

Na janela seguinte, colocar videoconf-colibri, no campo Company Domain e clicar em Continuar.

|                 |                       | SOLICITE UMA DEMONS    | STRAÇÃO 1.888.799.966 | 6 RECURSOS - SUPORTE  |  |
|-----------------|-----------------------|------------------------|-----------------------|-----------------------|--|
| ZOOM SOLUÇÕES + | ENTRAR EM UMA REUNIÃO | REALIZAR UMA REUNIÃO 👻 | EFETUAR LOGIN         | REGISTRE-SE, É GRÁTIS |  |
|                 | Sign In with          | SSO                    |                       |                       |  |
|                 | Company Domain        |                        |                       |                       |  |
|                 | videoconf-colibri     | .zoom.us               |                       |                       |  |
|                 |                       |                        |                       |                       |  |
|                 | Continuar             |                        |                       |                       |  |
|                 | I don't know the comp | any domain             |                       |                       |  |
|                 | ( Voltar              |                        |                       |                       |  |
|                 | ¢ voitar              |                        |                       |                       |  |
|                 |                       |                        |                       |                       |  |
|                 |                       |                        |                       |                       |  |
|                 |                       |                        |                       |                       |  |
|                 |                       |                        |                       |                       |  |

De seguida, deve escolher *Universidade Nova de Lisboa* e na janela seguinte *Faculdade de Ciências e Tecnologia*. Na próxima janela deve colocar o nome do utilizador e a palavra-passe do Clip e clicar em **Autenticar**.

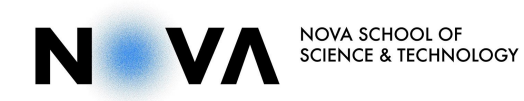

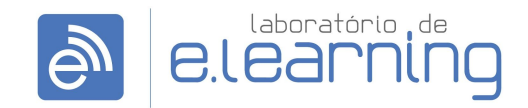

## Laboratório de e.Learning | NOVA School of Science & Technology

| RCTS331                                                                                                    |                                                      | DE DE<br>E TECNOLOGIA |
|----------------------------------------------------------------------------------------------------|------------------------------------------------------|-----------------------|
| Intranet UNL                                                                                                    |                                                      | ADE NOVA DE LISBOA    |
| Seleccione a sua instituição                                                                                                    |                                                      |                       |
| No sentido de aceder ao recurso em 'webconf-colibri.fccn.pt' deverá autenticar-se.                                                                    | Está a aceder ao servico: webc                       | onf-colibri.fccn.pt   |
| Faculdade de Ciências e Tecnologia                                                                                                    |                                                      |                       |
| <ul> <li>Memorize a selecção para esta sessão.</li> <li>Memorize a sua selecção permanentemente e passe o mecanismo WAYF apartir de agora.</li> </ul> |                                                      |                       |
|                                                                                                    | Nome de utilizador 🚯                                 |                       |
|                                                                                                    | Nome de utilizador                                   | @fct.unl.pt           |
|                                                                                                    | Palavra Passe                                        |                       |
| Autenticação Federada           Uma chave única para todos os serviços                                                                                | Palavra Passe                                        |                       |
| Indique a instituição a que pertence:                                                                                                    | Esqueceu a sua palavra passe?                        |                       |
|                                                                                                    | 🗌 Não memorizar credenciais                          |                       |
|                                                                                                    | <ul> <li>Mostrar envio de cartão digital.</li> </ul> |                       |
| Memorize a sua instituição para esta sessão.                                                                                                    |                                                      |                       |
| <ul> <li>Memorize a sua instituição permanentemente e seja redirecionado automaticamente.</li> </ul>                                                  | Autenticar                                           |                       |
| FCT Friday<br>Segue Contacture<br>Auxile RCTS aga                                                                                                    | Suporte                                              | RCTSaai               |

Depois da autenticação feita, a janela do Zoom irá abrir com o seu login feito. É importante verificar se a sua conta ficou como Licenciado/Pro. Para tal, é necessário clicar na imagem de perfil (ou iniciais do nome) no canto superior direito do ecrã e verificar o tipo de conta.

| O     O     Pégina InL. Bate-pu | O E Q Pesquisa                                 | Q Pesquisa                                                           |  |
|---------------------------------|------------------------------------------------|----------------------------------------------------------------------|--|
| Voltar para Reunião             | 14:01<br>quarta-feira, 10 de fevereiro de 2021 | João Chamiço<br>j.c***@fct.unl.pt >>><br>(c) Adicionar uma Nota Pess |  |
| Agendar Compartilhar Tela       | Não há próximas reuniões hoje                  | Configurações                                                        |  |
|                                 |                                                | Não incomodar                                                        |  |